## com puc accedir a

usuari i contrasenya provisional: familia\_exemple@escolajaumebalmes.o Exemple12

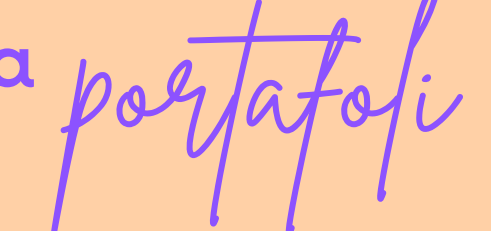

Activar el correu de família!

he rebut a través de dinantia....

un usuari i una contrasenya

Google

Inici de sessió Continua per accedir a Gmail

familia\_exemple@escolajaumebalmes.org

Aquest ordinador no és teu? Fes servir el mode de conv per iniciar la sessió de manera privada. Més informació

obro el navegador de Google i obro el gmail

## Escric el correu i la contrasenya donada. Segueixo els passos <sup>Google</sup> Et

Adreca electrònica o telèfon

Crea un compte

Has oblidat l'adreca electrònica?

| Et donem la benvinguda                  |
|-----------------------------------------|
| familia_exemple@escolajaumebalmes.org v |
| Introdueix la contrasenya Exemple12     |
| Mostra la contrasenya                   |
| Has oblidat la contrasenya?             |

Imatges

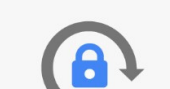

ormació sobre com triar una contra

Crea una contrasenya segura que no facis servir per a cap altre lloc web.

Canvia la contrasenya

Crea una contrasenya

•••••

Confirma la contrasenya

•••••

Per seguretat em demanarà que canviï la contrasenya com puc accedir a

## Ara ja puc anar a la web de l'escola

oglay

Clicar al meu nivell...

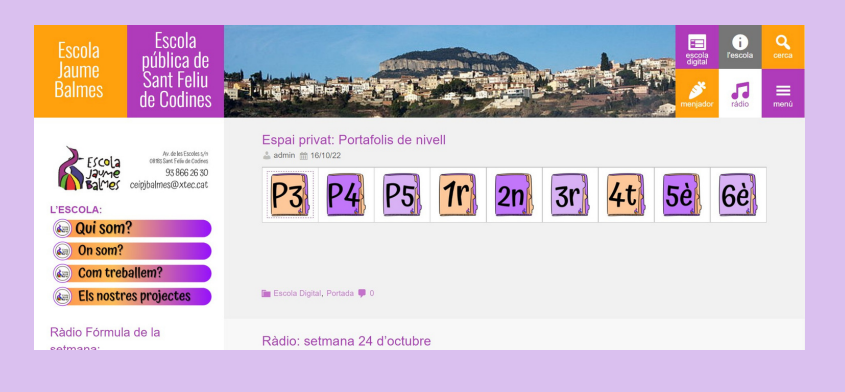

## També hi puc accedir a través del DRIVE

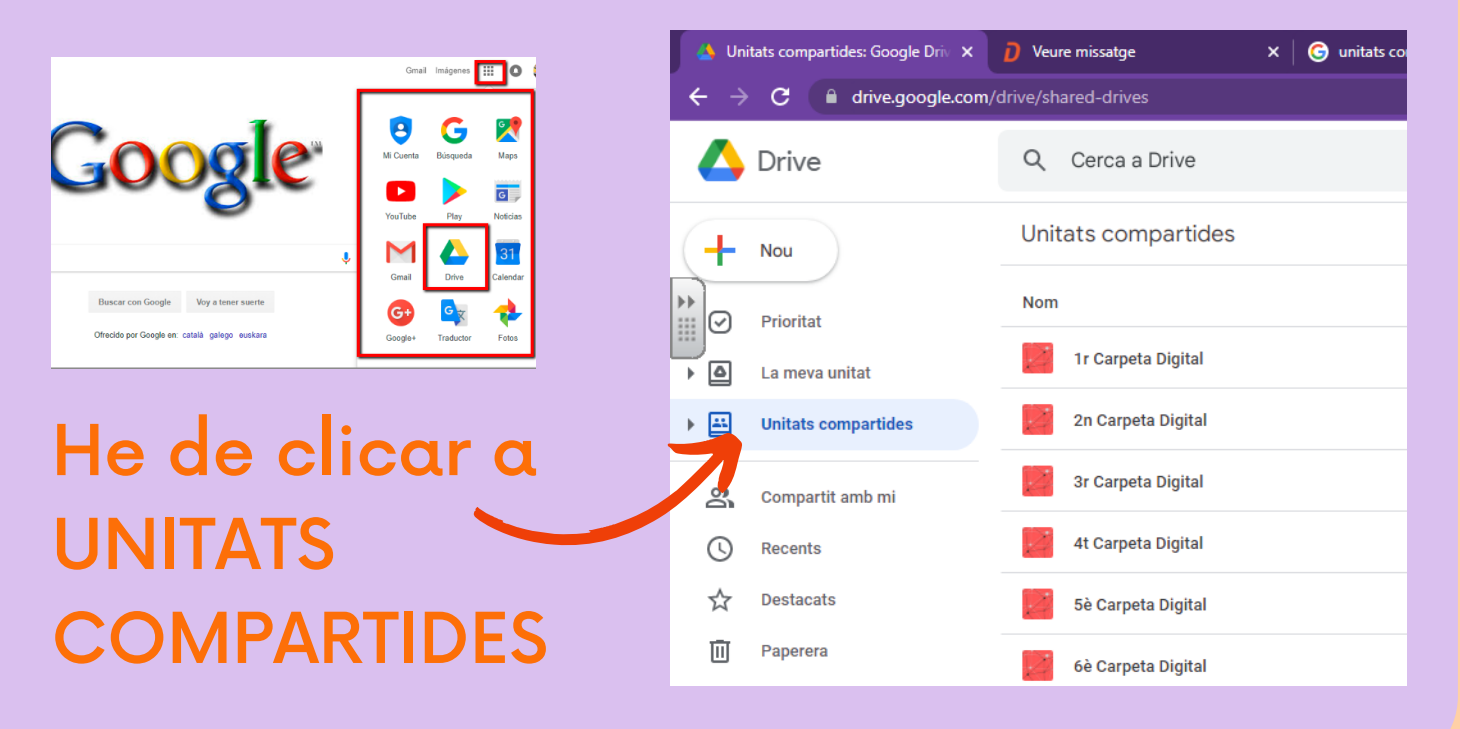

Només podeu accedir a les carpetes dels vostres fills/es, i només amb aquest correu familia\_X\_X@escolajaumebalmes.org